# Message - Send a Message

Description: In this topic, the user will learn how to send a message.

\*Please note: The recipient list (who users can send a message to) is dependent upon the user's role or permission. The profile must be in active status to send a message.

Role Required: Employee (base user)

Permission Required: N/A

### Web Portal

- 1. Log in to DCI with personal profile
- 2. Click the Mail icon (envelope) in the upper right corner of the main menu
- 3. Select See All Messages
- 4. Click Actions
- 5. Select **New Message** from the drop-down menu
- 6. Complete the New Message form wizard
  - a. To (recipient's name)
  - b. Subject
  - c. Priority Low, normal, or high. High-priority messages will display a red banner on the recipient's dashboard and a yellow star in the recipient's inbox.
  - d. Message body Type the message and format as needed
- 7. Save the message for later by clicking Save as Draft
  - a. View the draft by selecting Draft on the submenu
- 8. Click Cancel to delete the message
- 9. Click **Send** to send the message

### Mobile App

- 1. Log in to the DCI mobile app
- 2. Click the Mail icon (envelope) in the upper right corner of the main menu
- 3. Select the New Message icon (blue circle with a white square in the middle with a pencil icon) in the bottom right corner of the screen
- 4. Complete the New Message form wizard
  - a. To (recipients name)
  - b. Subject
  - c. Priority Low, normal, or high.
  - d. Message Type the message
  - e. Add Attachment Click to add a picture
- 5. Click Send in the upper right corner of the message

#### **Recipient List by Role or Permission**

- No Roles, View Only Role, or Auditor Role can message the following:
  - ° Supervisor in the cost center(s) in which the employee has a service account
  - Supervisor for the employee's default cost center
  - Payroll role for the employee's default cost center
- · Supervisors can message the following:
  - Active employees and clients that have at least one active account (service or funding) linked to a cost center for which the user has a Supervisor role
  - · Active employees and clients that have their default cost center set to a cost center for which the user has a Supervisor role
  - ° Active employees that also have a Supervisor role for at least one of the same cost centers
  - ° Active employees with Payroll Team role
  - ° Active employees with Billing Team role
  - ° Active employees with Authorization role
  - Active employees with Client Admin permission
  - ° Active employees with Employee Admin permission
- Clients can message the following:
  - · Active employees that have a Supervisor role for one or more of the same cost centers for which the client has a service account
  - ° Employees that are linked directly to the client via an active Service Account
  - ° Employees that are indirectly linked to the client via an active Group Services Service Account

- Payroll Role can message the following:
  - ° Active employees
- Billing Role can message the following:
  - $^{\circ}~$  Active employees and caseworkers
- Employer Role can message the following:
  - ° Active employees or clients who are linked to the employer via cost center
- Employee Admin Permission can message the following:
  - ° Active employees
- Client Admin Permission can message the following:
  - Active clients

## **Related articles**

- Messaging Module Navigation Mobile App
  Messaging Module Navigation Web Portal
  Who can I send a message to in the messaging module?
  Message Send a Message
  Message Templates Quick Reference